## Инструкция

## по использованию сервиса просмотра образов бланков итогового сочинения

Для просмотра изображения бланков итогового сочинения (изложения) обучающихся, выпускников прошлых лет необходимо на официальном портале единого государственного экзамена во вкладке «выпускникам 11 классов», зайти в раздел «проверить результаты ЕГЭ» и перейти по ссылке «ознакомиться со своими индивидуальными результатами на специальном сервисе» или перейти по ссылке http://check.ege.edu.ru/.

Далее:

1. В соответствующие поля набрать фамилию, имя и отчество участника.

2. Ввести код регистрации или номер документа (без серии).

Код регистрации находится в уведомлении участника.

3. Выбрать регион (Ямало-Ненецкий автономный округ).

4. Ввести код с картинки (автоматически генерируемую тест-проверку, является ли пользователь человеком или компьютером).

Появится страница с назначенными предметами ЕГЭ и с результатами сочинения (изложения). Внимание! При этом отображается только

положительный результат выполнения работы – Зачет.

Нажав на название предмета Сочинение (или Изложение) осуществится переход на страницу с более подробными результатами сочинения (изложения) по критериям.

| Резул                                     | іьтаты экзамена                                                                                                    |                                                        | Семенова ГФ | Вых                 |
|-------------------------------------------|----------------------------------------------------------------------------------------------------|--------------------------------------------------------|-------------|---------------------|
| очинен                                    | ние 03.12.2014                                                                                                    |                                                        |             | Все экза            |
| ваш резу                                  | ультат: зачёт                                                                                                    |                                                        |             |                     |
| ынки                                      | ответов                                                                                                    |                                                        |             |                     |
| ланк со<br>ланк со<br>ланк со             | рчинения. Страница 1.<br>рчинения. Страница 2.<br>рчинения. Страница 3.                                                                                                    |                                                        |             |                     |
|                                           |                                                                                                    |                                                        |             |                     |
| ланк со                                   | рчинения. Страница 4.                                                                                                    |                                                        |             |                     |
| ланк со<br>Этветы                         | учинения. Страница 4.<br>на задания                                                                                                    |                                                        |             |                     |
| ланк со<br>Ответы<br>Подро                | нинения. Страница 4.<br>на задания<br>обную информацию по критериям оценивания смотрите в специф                                                                                                    | фикации КИМ на <u>сайте ФИП</u>                        | И           |                     |
| ланк со<br>Ответы<br>Подро                | нинения, Страница 4.<br>на задания<br>обную информацию по критериям оценивания смотрите в специф                                                                                                    | фикации КИМ на <u>сайте ФИП</u>                        | И           |                     |
| ланк со<br>Ответы<br>Подро                | на задания<br>Бную информацию по критериям оценивания смотрите в специф<br>Результат                                                                                                    | фикации КИМ на <u>сайте ФИП</u><br>по критериям        | <u>لا</u>   |                     |
| Лодро<br>Nº                               | ринения, Страница 4.<br>на задания<br>обную информацию по критериям оценивания смотрите в специф<br>Результат<br>Название критер                                                                            | фикации КИМ на <u>сайте ФИП</u><br>по критериям<br>рия | И Результ   | ат (зачёт           |
| ланк со<br>тветы<br>Подро<br>№<br>1       | очинения, Страница 4.<br>на задания<br>обную информацию по критериям оценивания смотрите в специф<br>Результат<br>Название критер<br>Соответствие теме                                                      | фикации КИМ на <u>сайте ФИП</u><br>по критериям<br>рия | Результ     | ат (зачёт<br>+      |
| ланк со<br>Ответы<br>Подро<br>№<br>1<br>2 | очинения, Страница 4.<br>на задания<br>обную информацию по критериям оценивания смотрите в специф<br>Результат<br>Название критер<br>Соответствие теме<br>Аргументация, Привлечение литературного материала | фикации КИМ на <u>сайте ФИП</u><br>по критериям<br>рия | Результ     | ат (зачёт<br>+<br>+ |

В разделе Бланки

сочинений (изложений) будут размещены ссылки на каждый бланк работы данного участника.